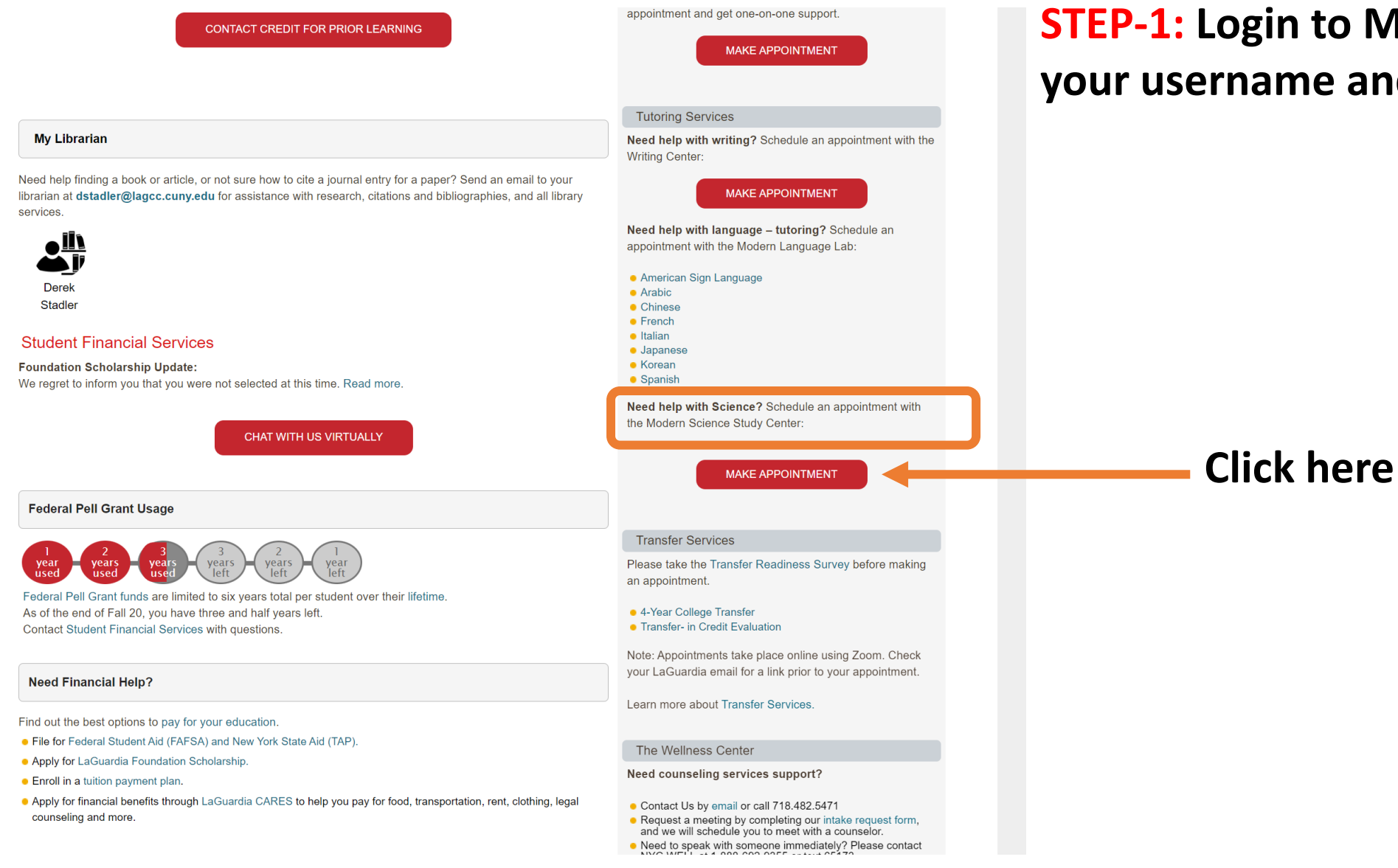

## **STEP-1:** Login to My LaGuardia using your username and password

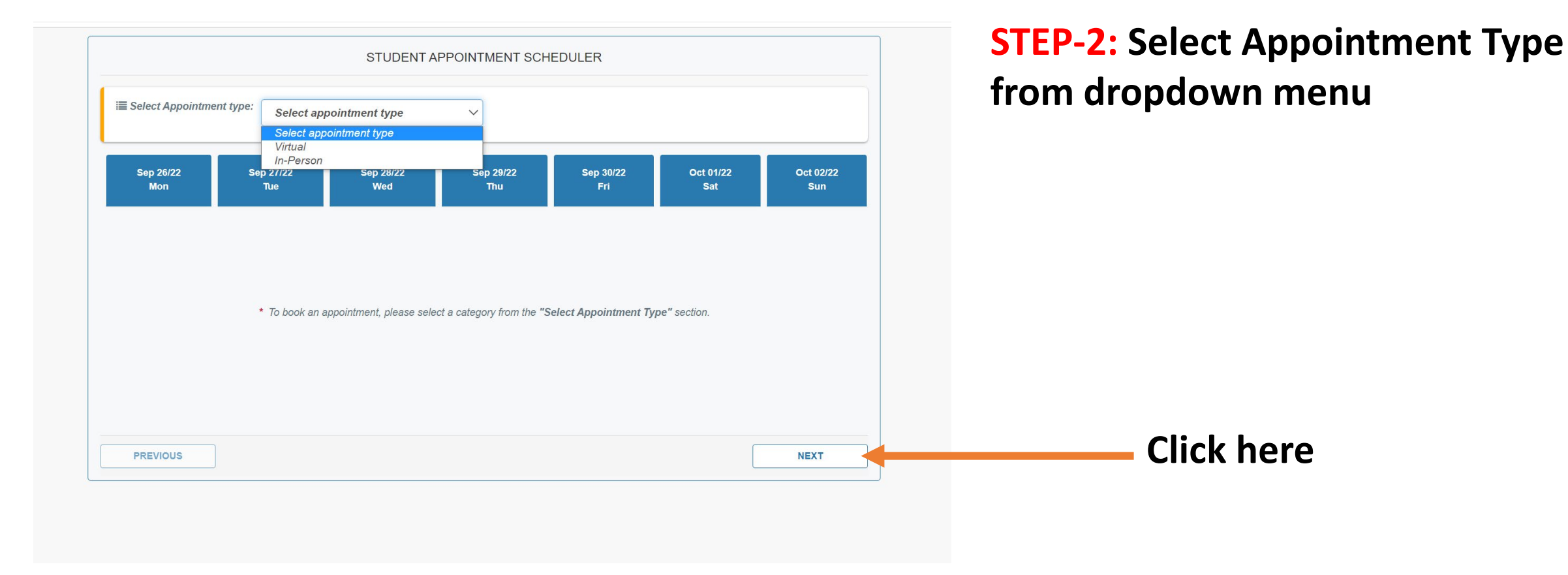

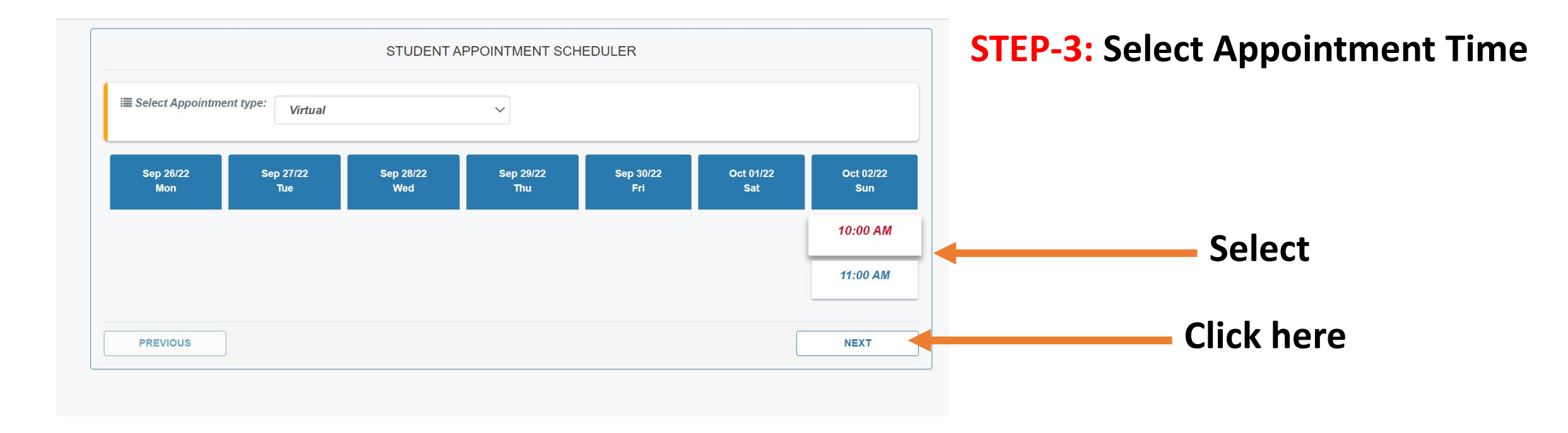

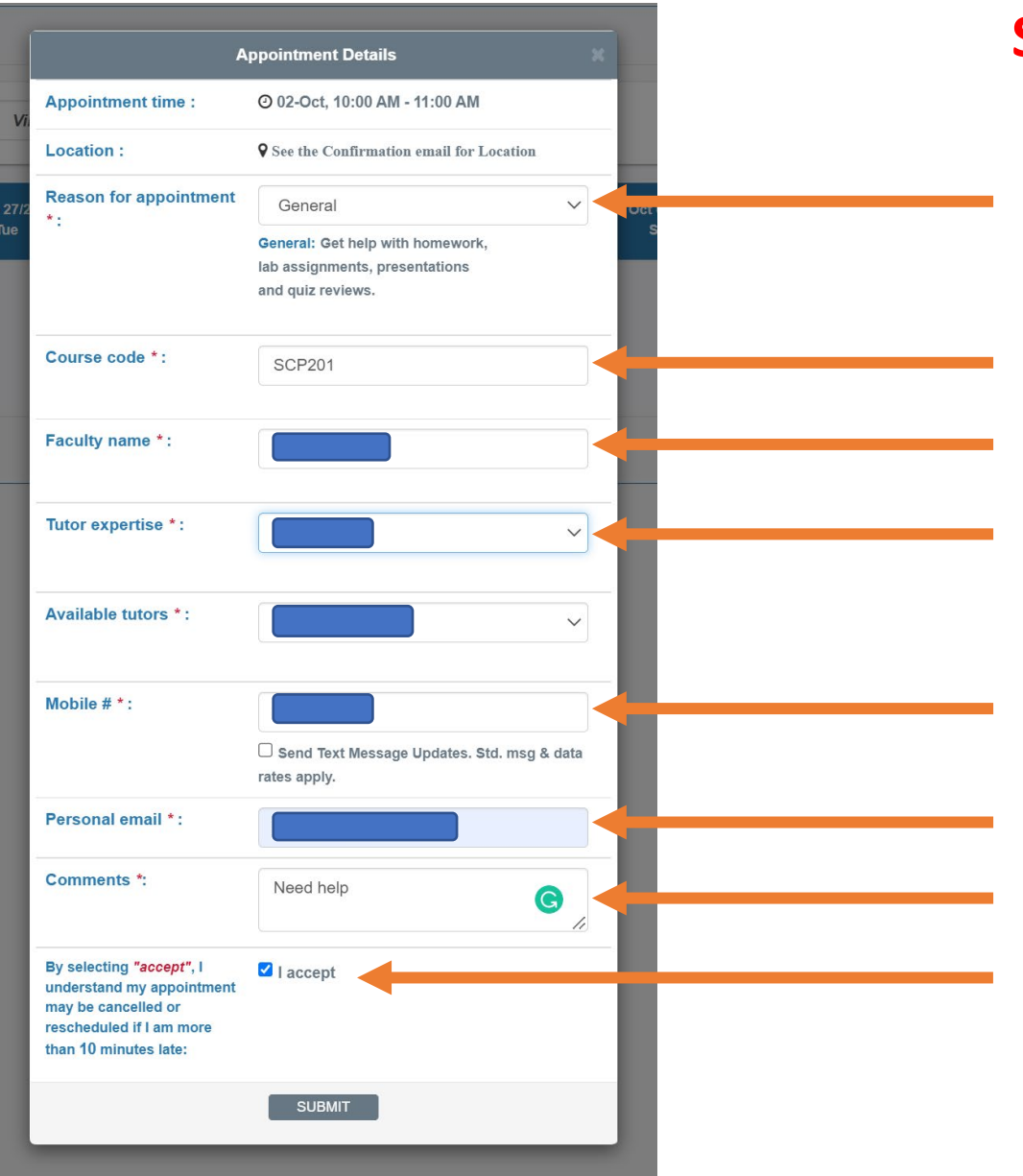

## **STEP-4:** Fill out appointment details

## Appointment details

Appointment has been scheduled successfully. A confirmation has been sent to Your Personal and Campus emails. Appointment: Science Study Center Tutoring | Science Study Center Appointment with: Amaru Alzogaray Location: • https://us02web.zoom.us/j/85918531896? pwd=YWt1Q3NYUFF2aHo1T1VMWnhrSkhmdz09 Reason for advisement: General Date/Time: • Oct-02, 10:00 AM - 11:00 AM Go back to My Laguardia

## **STEP-5:** Appointment confirmation page